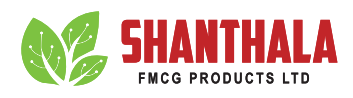

# **Annual General Meeting Notice**

**NOTICE** is hereby given that 10<sup>th</sup> Annual General Meeting of the Members of **SHANTHALA FMCG PRODUCTS LIMITED** (formerly known as *Shanthala FMCG Products Private Limited*) will be held on Thursday, September 19, 2024 at 12.00 PM (IST) through Video Conferencing ("VC") / Other Audio Visual Means ("OAVM"). The venue of the meeting shall be deemed to be the Registered Office of the Company at 7<sup>th</sup> Block, Gandhinagar Bye Pass Road, Virajpet, Kodagu - 571218, Karnataka, India to transact the following business:

### **ORDINARY BUSINESSES:**

Item No. 1 - Adoption of Audited Standalone Financial Statements.

To receive, consider and adopt the Standalone Audited Financial Statements for the year ended March 31, 2024, together with the Reports of the Board of Directors and the Auditors thereon.

**"RESOLVED THAT** the audited financial statements of the Company for the financial year ended March 31, 2024 together

with the Reports of the Board and Independent Auditors thereon and other Annexures and attachment therewith, as circulated to the members be and are hereby received, considered, approved and adopted."

## Item No. 2 – Appointment of Mrs. Bantwal Shobitha Mallya (DIN: 06793259) as Director, liable to retire by rotation.

To reappoint a Director in the place of Mrs. Bantwal Shobitha Mallya (DIN: 06793259), who retires by rotation pursuant to the provisions of Section 152(6) of the Companies Act, 2013 and being eligible, offer himself for reappointment.

"**RESOLVED THAT** pursuant to the provisions of Section 152 read with Schedule IV and other applicable provisions, if any, of the Companies Act, 2013, the approval of the members of the Company be, and is hereby accorded to the re-appointment of Mrs. Bantwal Shobitha Mallya (DIN: 06793259) as a Director, to the extent that he is required to retire by rotation."

### ON BEHALF OF THE BOARD OF DIRECTORS SHANTHALA FMCG PRODUCTS LIMITED

Sd/-

B Manjunath Mallya

Chairman & Managing Director (DIN: 06793251) Sd/-**B Shobitha Mallya** Director (DIN: 06793259)

Place: Kodagu Date: 23/08/2024

**Registered Address:** 7<sup>th</sup> Block, Gandhinagar Bye Pass Road, Virajpet, Kodagu - 571218, Karnataka, India

### NOTES:

- 1. Pursuant to the General Circular Nos. 14/2020 dated April 8,2020 and 17/2020 dated April 13, 2020, read with other related circulars including General Circular No. 09/2023 dated September 25, 2023 issued by the Ministry of Corporate Affairs, ("MCA Circulars") and SEBI Circular No. SEBI/HO/CFD/CMD1/CIR/P/2020/79 dated May 12,2020 read with other related SEBI circulars including No.SEBI/HO/CFD/CFD-PoD-2/P/CIR/2023/167 Circular dated October 7,2023 issued by SEB1 ("SEBI Circulars"), companies are allowed to hold EGM through VC, without the physical presence of Members at a common venue. Hence, in compliance with the Circulars, the AGM of the Company is being held through VC. Electronic copy of the Annual Report for the financial year 2024 is being sent to all the members whose e-mail addresses are registered with the Company/Depository Participant(s) for communication purposes. In case any member is desirous of obtaining hard copy of the Annual Report for the financial year 2024 and Notice of the 10<sup>th</sup> AGM of the Company, may send request to the Company's e-mail address at cs@shanthalafmcg.com mentioning Folio No./DP ID and Client ID. .
- 2. In compliance with Section 108 of the Companies Act, 2013 (the "Act") (including any statutory modifications or re-enactment thereof for the time being in force) read with Rule 20 of the Companies (Management and Administration) Rules. 2014 ("the Rules"), as amended from time to time. read with MCA Circulars, SEBI Circular and pursuant to Regulation 44 of SEBI (Listing obligations and Disclosure Requirements) Regulations 2015 ("the Listing Regulations"), permitted the holding of Annual General Meeting through Video Conference (VC) or Other Audio-Visual Means (OAVM) without the physical presence of Members at a common venue, the 10<sup>th</sup> Annual General Meeting of the Members of the Company is being held through VC/OAVM. Hence, the Members can attend and participate in the ensuing 10<sup>th</sup> AGM through VC/OAVM only. The proceedings of the AGM will be deemed to be conducted at the Registered Office of the Company which shall be the deemed Venue for the 10<sup>th</sup> AGM.
- 3. PURSUANT TO THE PROVISIONS OF THE ACT, A MEMBER ENTITLED TO ATTEND AND VOTE AT THE 10<sup>TH</sup> AGM IS ENTITLED TO APPOINT A PROXY TO ATTEND AND VOTE ON THEIR BEHALF AND THE PROXY NEED NOT BE A MEMBER OF THE COMPANY. SINCE THIS 10<sup>TH</sup> AGM IS BEING HELD PURSUANT TO THE MCA CIRCULARS & SEBI CIRCULARS THROUGH VC/ OAVM, PHYSICAL ATTENDANCE OF MEMBERS HAS BEEN DISPENSED WITH. ACCORDINGLY, THE FACILITY FOR APPOINTMENT OF PROXIES BY THE MEMBERS WILL NOT BE AVAILABLE

FOR THIS AGM AND HENCE THE PROXY FORM, ATTENDANCE SLIP AND ROUTE MAP OF AGM ARE NOT ANNEXED TO THIS NOTICE.

- 4. The Company has engaged the services of M/s. Bigshare Services Private Limited (Hereinafter referred to as the "Registrar and share transfer agent"), who are also the Registrar and Transfer Agent of the Company, as the authorized agency for conducting the VC/OAVM 10<sup>th</sup> AGM and providing remote e-voting facility for the 10<sup>th</sup> AGM of the Company. The instructions for participation by Members are given in the subsequent paragraphs.
- 5. M/s.. Deep Shukla & Associates, through its Proprietor Shri. Deep Shukla (FCS 5652/ CP No. 5364), Practicing Company Secretaries (hereinafter referred to as the "Scrutinizer"), has been appointed as the Scrutinizer to scrutinize the remote e-voting process in a fair and transparent manner. The Scrutinizer will submit the report to the Chairman or any person authorised by him after completion of the scrutiny and the results of voting will be announced after the AGM of the Company. Subject to receipt of requisite number of votes, the resolutions shall be deemed to be passed on the date of the 10<sup>th</sup> AGM. The result will also be submitted to the www.nseindia.com and also will be disseminated on <u>https:// shanthalafmcg.com</u>.
- The Notice of the 10<sup>th</sup> Annual General Meeting along with 6. the Annual Report for the financial year 2023-24 is being sent only by electronic mode to those Members whose email addresses are registered with the M/s. Bigshares Services Private Limited/ Depositories pursuant to the MCA Circulars 10/2022 dated December 28, 2022 read with Securities and Exchange Board of India Circular SEBI/ HO/CFD/PoD-2/P/ CIR/2023/4 dated January 5, 2023 by the. Members may note that the Notice of Annual General Meeting and Annual Report for the financial year 2023-24 will also be available on the Company's website https://shanthalafmcg.com and on the website of National Stock Exchange of India Limited at https://www.nseindia.com/ Members can attend and participate in the 10<sup>th</sup> Annual General Meeting through VC/ OAVM facility only.
- 7. The Members attending the 10<sup>th</sup> AGM through VC/OAVM shall be counted for the purpose of reckoning the quorum pursuant to Section 103 of the Act.
- 8. Members seeking any information with regard to the accounts or any matter to be placed at the 10<sup>th</sup> AGM, are requested to write to the Company at least 03 days before the 10<sup>th</sup> AGM on so as to enable the Management to keep the information ready at the Meeting, by mentioning their name demat account number/folio number, email id, mobile number through email at cs@shanthalafmcg.com. The same will be replied by the Company suitably.

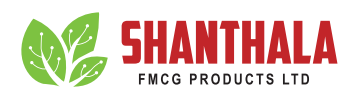

- 9. Those Members who intend to speak at the 10<sup>th</sup> AGM can register themselves as Speaker by marking their email to <u>cs@shanthalafmcg.com</u> at least 03 days before the 10<sup>th</sup> AGM. Those shareholders who have registered themselves as a speaker will only be allowed to express their questions during the meeting.
- 10. Please note that Participants Connecting from Mobile Devices or Tablets or through Laptop connecting via Mobile Hotspot may experience Audio/Video loss due to Fluctuation in their respective network. It is therefore recommended to use Stable Wi-Fi or LAN Connection to mitigate any kind of aforesaid glitches.
- 11. Only those shareholders, who are present in the AGM through VC/OAVM facility and have not casted their vote on the Resolutions through remote e-Voting and are otherwise not barred from doing so, shall be eligible to vote through e-Voting system available during the AGM.
- 12. Institutional/corporate shareholders (i.e., other than individuals, HUF, NRI, etc.), are required to send a scanned copy (PDF/ JPG Format) of their respective Board or governing body Resolution/ Authorisation etc., authorising their representative to attend the AGM through VC/OAVM on their behalf and to vote through remote e-Voting. The said Resolution/ Authorisation shall be sent by e-mail on Scrutinizer's e-mail address at <u>cs@shanthalafmcg.com</u> with a copy marked to <u>csoffice@deepshukla.com</u>. Corporate Members/Institutional shareholders (i.e. other than individuals, HUFs, NRIs etc.) can also upload their Board Resolution/Power of Attorney/Authority Letter etc. by clicking on the "Upload Board Resolution/Authority Letter" displayed under the "e-Voting" tab in their login.
- All documents referred to in the Notice are open for inspection at the Registered Office of the Company during office hours on all days except Sunday & public holidays between 09.30 a.m. to 02.00 p.m. up to the date of 10<sup>th</sup> Annual General Meeting.
- 14. The Register of Members and share transfer books of the Company will remain closed from September 12, 2024 to September 19, 2024 (both days inclusive).
- 15. The Company has fixed cutoff date i.e., September 11, 2024 for determining the eligibility for e-voting by electronic means at 10<sup>th</sup> AGM.
- 16. Members are requested to promptly notify any changes in their addresses to the Registrar and Share Transfer Agent i.e., M/s.Bigshare Services Private Limited at their Address Office Pinnacle Business Park, Office No S6-2, 6<sup>th</sup>, Mahakali Caves Rd, next to Ahura Centre, Andheri East, Mumbai, 400093.

- 17. The voting rights of the Members shall be in proportion to their share in the paid-up equity share capital of the Company as on the cutoff date i.e., September 11, 2024.
- In order to exercise strict control over the transfer documents, members are requested to send the transfer documents/ correspondence, if any, directly to: Bigshare Services Private Limited Office No S6-2, 6<sup>th</sup> floor Pinnacle Business Park, Next to Ahura Centre, Mahakali Caves Road, Andheri (East) Mumbai - 400093, India Phone: 022-62638200 | Fax : 022-62638299 Email : info@ bigshareonline.com.
- In terms of Section 152 of the Act, Mrs. Bantwal Shobitha Mallya (holding DIN: 06793259), Director is liable to retire by rotation at this 10<sup>th</sup> Annual General Meeting and being eligible, has offered himself for reappointment.
- 20. Members who have not yet registered their e-mail addresses are requested to register the same with their DP in case the shares are held by them in demat mode.
- 21. Pursuant to MCA and SEBI Circular, the facility to appoint proxy to attend and cast vote for the members is not available for this 10<sup>th</sup> AGM. However, in pursuance of Section 112 and Section 113 of the Act representatives of the members such as the President of India or the Governor of a State or body corporate can attend the AGM through VC/ OAVM and cast their votes through e-voting. Accordingly, Corporate Members (i.e., other than individuals / HUF, NRI, etc.) intending to send their authorised representatives to attend the meeting are requested to send to the Scrutinizer a scanned copy of the Board or governing body Resolution/ Authorization etc., authorising their representatives to attend the e-AGM through VC / OAVM on its behalf and to vote through remote e-voting. The said Resolution/ Authorization shall be sent to the Scrutinizer by email through the registered email address to csoffice@deepshukla.com.
- 22. The remote e-Voting period will commence on September 16, 2024, at 9.00 A.M. (IST) and end on September 18, 2024, at 05:00 P.M. (IST). During this period, Members of the Company, holding shares in dematerialized form, as of the cut-off date of September 11, 2024 may cast their vote by remote e-Voting.
- 23. The remote e-Voting module shall be disabled by M/s. Bigshare Services Private Limited for voting thereafter. Once the vote on a resolution is cast by the Member, the Member shall not be allowed to change it subsequently.
- 24. The e-Voting module on the day of the 10<sup>th</sup> AGM shall be activated during the proceeding of the 10<sup>th</sup> AGM and shall be disabled by M/s. Bigshare Services Private Limited for voting 15 minutes after the conclusion of the 10<sup>th</sup> AGM.

### **ANNUAL REPORT 2023-24**

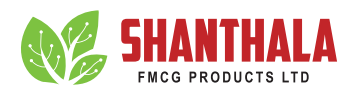

25. The Register of Directors and Key Managerial Personnel and their shareholding, maintained under Section 170 of the Act, and the Register of Contracts or Arrangements in which the directors are interested, maintained under Section 189 of the Act, will be available electronically for inspection by the members during the AGM. All documents referred to in the Notice will also be available for electronic inspection will be available electronically for inspection by the Members during the 10<sup>th</sup> AGM, Members seeking to inspect such documents can send an email to cs@shanthalafmcg.com.

### **PROCEDURE AND INSTRUCTIONS FOR E-VOTING:**

- In compliance with Regulation 44, SEBI Listing Obligation and Disclosure Requirements, 2015 as amended from time to time, provisions of Section 108 and other applicable provisions of the Companies Act, 2013 read with Rule 20 of the Companies (Management and Administration) Amendment Rules, 2015, the Company is pleased to provide members facility to exercise their right to vote at the 10<sup>th</sup> Annual General Meeting (AGM) by electronic means ("e-Voting") and the items of business as detailed in this Notice may be transacted through e-voting services provided by Bigshare Services Private Limited (RTA).
- 2) The Remote E-voting facility will commence from 09:00 AM (IST) on September 16, 2024 and will end at September 18,2024 at 5:00 PM (IST). Remote E-voting will not be allowed beyond the aforesaid date and time and the Remote E-voting module shall be disabled by Bigshare Services Private Limited upon expiry of aforesaid period.
- 3) Voting rights shall be reckoned on the paid-up value of shares registered in the name of the Member / beneficial owner as on the cut-off date i.e., September 11, 2024.
- 4) In order to increase the efficiency of the voting process, SEBI has decided to enable e-voting to all the demat account holders (including public non-institutional shareholders/ retail shareholders) by way of a single login credentials, through their Demat accounts or websites of Depositories/ Depository Participants. Demat account holder shall be able to cast their vote without having register again with the e-voting service providers.
- 5) In terms of SEBI circular no. SEBI/HO/CFD/CMD/ CIR/P/2020/242 dated December 9, 2020 on e-Voting facility provided by Listed Companies, Individual shareholders holding securities in demat mode are allowed to vote through their demat account maintained with Depositories and Depository Participants. Shareholders are advised to update their mobile number and email Id in their demat accounts in order to access e-Voting facility.

#### **Bigsharei-Vote E-Voting System**

# THE INTRUCTIONS OF SHAREHOLDERS FOR REMOTE E-VOTING ARE AS UNDER:

- The voting period begins on 09:00 AM (IST) on September 16, 2024 and will end at September 18,2024 at 5:00 PM (IST). During this period shareholders of the Company, holding shares either in physical form or in dematerialized form, as on the cut-off date (record date) of September 11, 2024 may cast their vote electronically. The e-voting module shall be disabled by Bigshare for voting thereafter.
- ii. Shareholders who have already voted prior to the meeting date would not be entitled to vote at the meeting venue.
- iii. Pursuant to SEBI Circular No. SEBI/HO/CFD/CMD/ CIR/P/2020/242 dated 09.12.2020, under Regulation 44 of Securities and Exchange Board of India (Listing Obligations and Disclosure Requirements) Regulations, 2015, listed entities are required to provide remote e-voting facility to its shareholders, in respect of all shareholders' resolutions. However, it has been observed that the participation by the public non-institutional shareholders/retail shareholders is at a negligible level.

Currently, there are multiple e-voting service providers (ESPs) providing e-voting facility to listed entities in India. This necessitates registration on various ESPs and maintenance of multiple user IDs and passwords by the shareholders.

In order to increase the efficiency of the voting process, pursuant to a public consultation, it has been decided to enable e-voting to all the demat account holders, by way of a single login credential, through their demat accounts/ websites of Depositories/ Depository Participants. Demat account holders would be able to cast their vote without having to register again with the ESPs, thereby, not only facilitating seamless authentication but also enhancing ease and convenience of participating in e-voting process.

iv. In terms of SEBI circular no. SEBI/HO/CFD/CMD/ CIR/P/2020/242 dated December 9, 2020 on e-Voting facility provided by Listed Companies, Individual shareholders holding securities in demat mode are allowed to vote through their demat account maintained with Depositories and Depository Participants. Shareholders are advised to update their mobile number and email Id in their demat accounts in order to access e-Voting facility.

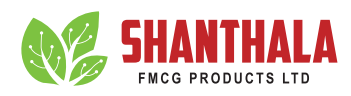

# 1. Pursuant to above said SEBI Circular, Login method for e-Voting and joining virtual meetings for Individual shareholders holding securities in Demat mode is given below:

| Type of shareholders                                                            | Login Method |                                                                                                    |
|---------------------------------------------------------------------------------|--------------|----------------------------------------------------------------------------------------------------|
| Individual Shareholders<br>holding securities in Demat<br>mode with <b>CDSL</b> | 1.           | Users who have opted for CDSL Easi / Easiest facility, can login through their existing user id and password. Option will be made available to reach e-Voting page without any further authentication. The URL for users to login to Easi / Easiest is <a href="https://web.cdslindia.com/myeasitoken/home/login">https://web.cdslindia.com/myeasitoken/home/login</a> or visit CDSL website <a href="https://web.cdslindia.com/myeasitoken/home/login">www.cdslindia.com/myeasitoken/home/login</a> or visit CDSL website <a href="https://web.cdslindia.com/myeasitoken/home/login">www.cdslindia.com/myeasitoken/home/login</a> or visit CDSL website <a href="https://web.cdslindia.com/myeasitoken/home/login">www.cdslindia.com/myeasitoken/home/login</a> or visit CDSL website <a href="https://web.cdslindia.com/myeasitoken/home/login">www.cdslindia.com/myeasitoken/home/login</a> or visit CDSL website <a href="https://web.cdslindia.com/myeasitoken/home/login">www.cdslindia.com/myeasitoken/home/login</a> or visit CDSL website <a href="https://web.cdslindia.com/myeasitoken/home/login">www.cdslindia.com/myeasitoken/home/login</a> or visit CDSL website <a href="https://web.cdslindia.com/myeasitoken/home/login">www.cdslindia.com/myeasitoken/home/login</a> or visit CDSL website <a href="https://web.cdslindia.com/myeasitoken/home/login">www.cdslindia.com/myeasitoken/home/login</a> or visit CDSL website <a href="https://web.cdslindia.com/myeasitoken/home/login">www.cdslindia.com/myeasitoken/home/login</a> or visit CDSL website |
|                                                                                 | 2.           | After successful login the Easi / Easiest user will be able to see the e-Voting option for eligible companies where the e-voting is in progress as per the information provided by company. On clicking the e-voting option, the user will be able to see e-Voting page of <b>BIGSHARE</b> the e-Voting service provider and you will be re-directed to <b>i-Vote</b> website for casting your vote during the remote e-Voting period or joining virtual meeting & voting during the meeting. Additionally, there is also links provided to access the system of all e-Voting Service Providers i.e. <b>BIGSHARE</b> , so that the user can visit the e-Voting service providers' website directly.                                                                                                    |
|                                                                                 | 3.           | If the user is not registered for Easi/Easiest, option to register is available at <u>https://web.</u><br>cdslindia.com/myeasitoken/Registration/EasiRegistration                                                                                                    |
|                                                                                 | 4.           | Alternatively, the user can directly access e-Voting page by providing Demat Account Number and PAN No. from a link <u>https://evoting.cdslindia.com/Evoting/EvotingLogin</u> home page. The system will authenticate the user by sending OTP on registered Mobile & Email as recorded in the Demat Account. After successful authentication, user will be able to see the e-Voting option where the e-voting is in progress, and also able to directly access the system of all e-Voting Service Providers. Click on <b>BIGSHARE</b> and you will be re-directed to <b>i-Vote</b> website for casting your vote during the remote e-voting period.                                                                                                    |
| Individual Shareholders<br>holding securities in demat<br>mode with <b>NSDL</b> | 1)           | If you are already registered for NSDL IDeAS facility, please visit the e-Services website of NSDL. Open web browser by typing the following URL: <u>https://eservices.nsdl.com</u> either on a Personal Computer or on a mobile. Once the home page of e-Services is launched, click on the "Beneficial Owner" icon under "Login" which is available under 'IDeAS' section. A new screen will open. You will have to enter your User ID and Password. After successful authentication, you will be able to see e-Voting services. Click on "Access to e-Voting" under e-Voting service provider name <b>BIGSHARE</b> and you will be re-directed to <b>i-Vote</b> website for casting your vote during the remote e-Voting period or joining virtual meeting & voting during the meeting.                                                                                                    |
|                                                                                 | 2)           | If the user is not registered for IDeAS e-Services, option to register is available at <u>https://eservices.nsdl.com</u> . Select "Register Online for IDeAS "Portal or click at <u>https://eservices.nsdl.com/SecureWeb/IdeasDirectReg.jsp</u>                                                                                                    |
|                                                                                 | 3)           | Visit the e-Voting website of NSDL. Open web browser by typing the following URL: <u>https://www.evoting.nsdl.com/</u> either on a Personal Computer or on a mobile. Once the home page of e-Voting system is launched, click on the icon "Login" which is available under 'Shareholder/Member' section. A new screen will open. You will have to enter your User ID (i.e. your sixteen digit demat account number hold with NSDL), Password/OTP and a Verification Code as shown on the screen. After successful authentication, you will be redirected to NSDL Depository site wherein you can see e-Voting page. Click on company name or e-Voting service provider name <b>BIGSHARE</b> and you will be redirected to <b>i-Vote</b> website for casting your vote during the remote e-Voting period or joining virtual meeting & voting during the meeting                                                                                                    |

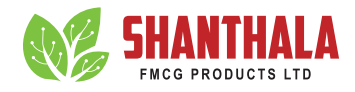

| Type of shareholders                                                                 | Login Method                                                                                                    |
|--------------------------------------------------------------------------------------|----------------------------------------------------------------------------------------------------|
| Individual Shareholders<br>(holding securities in demat<br>mode) login through their | You can also login using the login credentials of your demat account through your Depository Participant registered with NSDL/CDSL for e-Voting facility. After Successful login, you will be able to see e-Voting option. Once you click on e-Voting option, you will be redirected to NSDL/ |
| Depository Participants                                                              | CDSL Depository site after successful authentication, wherein you can see e-Voting feature.<br>Click on company name or e-Voting service provider name and you will be redirected to e-Voting<br>service provider website for casting your vote during the remote e-Voting period or joining  |

**Important note:** Members who are unable to retrieve User ID/ Password are advised to use Forget User ID and Forget Password option available at abovementioned website.

Helpdesk for Individual Shareholders holding securities in demat mode for any technical issues related to login through Depository i.e., CDSL and NSDL

| Login type                                                                      | Helpdesk details                                                                                                    |
|---------------------------------------------------------------------------------|----------------------------------------------------------------------------------------------------|
| Individual Shareholders<br>holding securities in<br>Demat mode with <b>CDSL</b> | Members facing any technical<br>issue in login can contact CDSL<br>helpdesk by sending a request at<br>helpdesk.evoting@cdslindia.comor<br>contact at 022- 23058738 and<br>22-23058542-43.            |
| Individual Shareholders<br>holding securities in<br>Demat mode with <b>NSDL</b> | Members facing any technical issue<br>in login can contact NSDL helpdesk<br>by sending a request at <u>evoting@</u><br><u>nsdl.co.in</u> or call at toll free no.:<br>1800 1020 990 and 1800 22 44 30 |

- 2. Login method for e-Voting for shareholder other than individual shareholders holding shares in Demat mode & physical mode is given below:
  - You are requested tolaunch the URL on internet browser: https://ivote.bigshareonline.com
  - Click on "LOGIN" button under the 'INVESTOR LOGIN' section to Login on E-Voting Platform.
  - Please enter your '**USER ID**' (User id description is given below) and '**PASSWORD**' which is shared separately on you register email id.
    - Shareholders holding shares in CDSL demat account should enter 16 Digit Beneficiary ID as user id.
    - Shareholders holding shares in NSDL demat account should enter 8 Character DP ID followed by 8 Digit Client ID as user id.
    - Shareholders holding shares in physical form should enter Event No + Folio Number registered with the Company as user id.

**Note** If you have not received any user id or password, please email from your registered email id or contact i-vote helpdesk team. (Email id and contact number are mentioned in helpdesk section).  Click on I AM NOT A ROBOT (CAPTCHA) option and login.

**NOTE**: If Shareholders are holding shares in demat form and have registered on to e-Voting system of <u>https://ivote.</u> <u>bigshareonline.com</u> and/or voted on an earlier event of any company then they can use their existing user id and password to login.

- If you have forgotten the password: Click on 'LOGIN' under 'INVESTOR LOGIN' tab and then Click on 'Forgot your password?
- Enter "User ID" and "Registered email ID" Click on I AM NOT A ROBOT (CAPTCHA) option and click on 'Reset'.

(In case a shareholder is having valid email address, Password will be sent to his / her registered e-mail address).

### Voting method for shareholders on i-Vote E-voting portal:

- After successful login, **Bigshare E-voting system** page will appear.
- Click on "VIEW EVENT DETAILS (CURRENT)" under 'EVENTS' option on investor portal.
- Select event for which you are desire to vote under the dropdown option.
- Click on "VOTE NOW" option which is appearing on the right-hand side top corner of the page.
- Cast your vote by selecting an appropriate option "INFAVOUR", "NOT IN FAVOUR" or "ABSTAIN" and click on "SUBMIT VOTE". A confirmation box will be displayed. Click "OK" to confirm, else "CANCEL" to modify. Once you confirm, you will not be allowed to modify your vote.
- Once you confirm the vote you will receive confirmation message on display screen and also you will receive an email on your registered email id. During the voting period, members can login any number of times till they have voted on the resolution(s). Once vote on a resolution is casted, it cannot be changed subsequently.

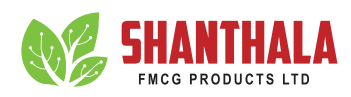

 Shareholder can "CHANGE PASSWORD" or "VIEW/ UPDATE PROFILE" under "PROFILE" option on investor portal.

### 3. Custodian registration process for i-Vote E-Voting Website:

- You are requested to launch the URL on internet browser: https://ivote.bigshareonline.com
- Click on "**REGISTER**" under "**CUSTODIAN LOGIN**", to register yourself on Bigsharei-Vote e-Voting Platform.
- Enter all required details and submit.
- After Successful registration, message will be displayed with "User id and password will be sent via email on your registered email id".

**NOTE:** If Custodian have registered on to e-Voting system of https://ivote.bigshareonline.com and/or voted on an earlier event of any company then they can use their existing user id and password to login.

- If you have forgotten the password: Click on 'LOGIN' under 'CUSTODIAN LOGIN' tab and further Click on 'Forgot your password?
- Enter "User ID" and "Registered email ID" Click on I AM NOT A ROBOT (CAPTCHA) option and click on 'RESET.

(In case a custodian is having valid email address, Password will be sent to his / her registered e-mail address).

Voting method for Custodian on i-Vote E-voting portal:

• After successful login, **Bigshare E-voting system** page will appear.

### **Investor Mapping:**

- First you need to map the investor with your user ID under "DOCUMENTS" option on custodian portal.
  - Click on "DOCUMENT TYPE" dropdown option and select document type power of attorney (POA).
  - Click on upload document "CHOOSE FILE" and upload power of attorney (POA) or board resolution for respective investor and click on "UPLOAD".

**Note:** The power of attorney (POA) or board resolution has to be named as the "**InvestorID.pdf**" (Mention Demat account number as Investor ID.)

o Your investor is now mapped and you can check the file status on display.

Investor vote File Upload:

- To cast your vote, select "VOTE FILE UPLOAD" option from left hand side menu on custodian portal.
- Select the Event under dropdown option.
- Download sample voting file and enter relevant details as required and upload the same file under upload document option by clicking on "UPLOAD". Confirmation message will be displayed on the screen and also you can check the file status on display (Once vote on a resolution is casted, it cannot be changed subsequently).
- Custodian can "CHANGE PASSWORD" or "VIEW/ UPDATE PROFILE" under "PROFILE" option on custodian portal.

### Helpdesk for queries regarding e-voting:

| Login type                                                                                              | Helpdesk details                                                                                                    |
|----------------------------------------------------------------------------------------------------|----------------------------------------------------------------------------------------------------|
| Shareholder's other than<br>individual shareholders<br>holding shares in Demat<br>mode & Physical mode. | In case shareholders/ investor have<br>any queries regarding E-voting, you<br>may refer the Frequently Asked<br>Questions ('FAQs') and i-Vote<br>e-Voting module available at <u>https://</u><br><u>ivote.bigshareonline.com</u> , under<br>download section or you can email<br>us to <u>ivote@bigshareonline.com</u> or<br>call us at: 1800 22 54 22. |

4. Procedure for joining the AGM/EGM through VC/ OAVM:

For shareholder other than individual shareholders holding shares in Demat mode & physical mode is given below:

- The Members may attend the AGM through VC/ OAVM at <u>https://ivote.bigshareonline.comunder</u> Investor login by using the e-voting credentials (i.e., User ID and Password).
- After successful login, **Bigshare E-voting system** page will appear.
- Click on "VIEW EVENT DETAILS (CURRENT)" under 'EVENTS' option on investor portal.
- Select event for which you are desire to attend the AGM/EGM under the dropdown option.
- For joining virtual meeting, you need to click on "VC/ OAVM" link placed beside of "VIDEO CONFERENCE LINK" option.
- Members attending the AGM/EGM through VC/ OAVM will be counted for the purpose of reckoning the quorum under Section 103 of the Companies Act, 2013.

## **ANNUAL REPORT 2023-24**

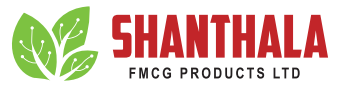

The instructions for Members for e-voting on the day of the AGM/EGM areas under: -

- The Members can join the AGM/EGM in the VC/ OAVM mode 15 minutes before the scheduled time of the commencement of the meeting. The procedure for e-voting on the day of the AGM/EGM is same as the instructions mentioned above for remote e-voting.
- Only those members/shareholders, who will be present in the AGM/EGM through VC/OAVM facility and have not casted their vote on the Resolutions through remote e-Voting and are otherwise not barred from doing so,

shall be eligible to vote through e-Voting system in the AGM/EGM.

• Members who have voted through Remote e-Voting will be eligible to attend the EGM. However, they will not be eligible to vote at the AGM/EGM.

#### Helpdesk for queries regarding virtual meeting:

In case shareholders/ investor have any queries regarding virtual meeting, you may refer the Frequently Asked Questions ('FAQs') available at <u>https://ivote.bigshareonline.com</u>, under download section or you can email us to <u>ivote@bigshareonline.com</u> or call us at: 1800 22 54 22.

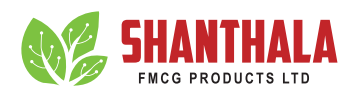

### **Annexure to Notice**

| Name of Director                                                                                                    | Mrs. Bantwal Shobitha Mallya                                                                                                    |
|----------------------------------------------------------------------------------------------------|----------------------------------------------------------------------------------------------------|
| Date of Birth                                                                                                    | 01/01/1979                                                                                                    |
| Actual date of Appointment                                                                                                    | 20/02/2014                                                                                                    |
| Qualifications                                                                                                    | She has completed five-year LL.B. degree course from Mangalore University in 2002.                                                                                                    |
| Expertise in Specific Functional Area                                                                                         | She is founding Promoter and Director on the Board of the Company<br>since incorporation and is redesignated as Executive Director w.e.f. July<br>18, 2023.She has more than 10 years of experience in the field of office<br>administration, coordinating and streamlining purchases. Due to her<br>efficient purchasing abilities, our Company has been able to maintain<br>just in time inventory and efficiently manage working capital cycle. |
| Directorships held in other listed companies (As on March 31, 2024)                                                           | NIL                                                                                                    |
| Chairmanships/ Memberships of the Committees of the<br>Board of Directors of other listed companies (As on March<br>31, 2024) | NIL                                                                                                    |
| Shareholding of Director (As on March 31, 2024)                                                                               | 80,000                                                                                                    |
| Relationship between Directors inter-se                                                                                       | Mrs. Bantwal Shobitha Mallya is a wife of Mr. B Manjunath Mallya who is a Chaiman & Managing Director of the company.                                                                                                    |

### Details of Directors seeking appointment / re-appointment at the Annual General Meeting [In pursuance of Clause 36 (3) of the SEBI (Listing Obligations and Disclosure Requirements), Regulations, 2015]